# **Tutorial ScienceDirect**

O objetivo deste tutorial é ajudar a procurar informação científica utilizando a plataforma ScienceDirect, que contém artigos de aproximadamente 2.500 revistas e capítulos de mais de 30.000 livros.

Pretende-se que o utilizador consiga:

- Realizar pesquisas simples e avançadas;
- Refinar uma pesquisa;
- Recolher textos integrais de documentos;
- Reconhecer opções de exportação de referências bibliográficas;
- Definir alertas de pesquisa.

Caso siga este tutorial fora da FMH, é recomendável configurar uma ligação VPN, de acordo com as instruções reunidas na seguinte página:

http://www.fmh.ulisboa.pt/pt/servicos/centro-de-informatica/configuracoes/item/230acesso-do-exterior-vpn

Para iniciar as pesquisas, aceda à página principal da ScienceDirect: <u>http://www.sciencedirect.com/</u>

| ScienceDirec                                                              | t Journals                                  | Books                             | Sho                               | pping cart | ₽ S     | ign in           | Help                |
|---------------------------------------------------------------------------|---------------------------------------------|-----------------------------------|-----------------------------------|------------|---------|------------------|---------------------|
| Search all fields                                                         | Author name                                 | Journal or be                     | ook title Volume Issue            | Page       | Ad      | vanced s         | search              |
| ScienceDirect<br>is a leading full-text scier<br>journals and more than 3 | ntific database offering jo<br>0,000 books. | urnal articles and book c         | hapters from nearly 2,500         |            | articl  | 13,65<br>es on S | 2,857<br>cienceDire |
| Browse publications by                                                    | subject                                     |                                   |                                   | Brow       | vse pu  | blicatior        | s by title          |
| Physical Sciences and<br>Engineering                                      | Life Sciences                               | Health Sciences                   | Social Sciences and<br>Humanities | A          | B       | C<br>G           | D<br>H              |
| Chemical                                                                  | Agricultural and<br>Biological Sciences     | Medicine and<br>Dentistry         | Arts and Humanities               | I<br>M     | J<br>N  | ĸ                | L                   |
| Chemistry                                                                 | Biochemistry,<br>Genetics and               | Nursing and Health<br>Professions | Business,<br>Management and       | Q<br>U     | R       | s<br>W           | T<br>X              |
| Computer Science                                                          | Molecular Biology                           | Pharmacology,                     | Accounting                        | Y          | Z       | 0-9              |                     |
| Earth and Planetary<br>Sciences                                           | Science                                     | Pharmaceutical                    | Economics,                        | Brow       | wse all | titles           |                     |
| Energy                                                                    | Immunology and<br>Microbiology              | Science<br>Veterinary Science     | Econometrics and<br>Finance       |            |         |                  |                     |
| Engineering                                                               | Neuroscience                                | and Veterinary<br>Medicine        | Psychology                        |            |         |                  |                     |
| Materials Science<br>Mathematics                                          |                                             |                                   | Social Sciences                   |            |         |                  |                     |
| Physics and<br>Astronomy                                                  |                                             |                                   |                                   |            |         |                  |                     |

#### 1 – Opções de pesquisa simples

Existem caixas de pesquisa simples logo na página principal da ScienceDirect:

| ScienceDirect       | Journals    | Books | Shopping cart 📮 Sigr                                | n in Help   |
|---------------------|-------------|-------|-----------------------------------------------------|-------------|
| Search all fields 1 | Author name | 2     | Journal or book title 3 Volume4 Issue5 Page6 🔍 Adva | nced search |

Como se vê na imagem acima, observando as caixas da esquerda para a direita, é possível procurar documentos com determinadas palavras em qualquer parte da descrição (1), no nome de um autor (2) ou no título de uma revista ou de um livro (3). Também podem ser introduzidos números de volume (4), de fascículo (5) e de página (6).

Por exemplo, para procurar artigos publicados na revista "Sport Management Review" que contivessem a expressão "sport events", bastaria preencher as caixas da seguinte forma e premir o botão de pesquisa assinalado na imagem abaixo:

| "sport events" | Author name | Sport management review Volume Issue Page Advanced search |
|----------------|-------------|-----------------------------------------------------------|
|                |             |                                                           |

A expressão "sport events" foi escrita entre aspas para que as duas palavras que a constituem fossem procuradas nessa sequência específica e não separadamente.

Em consequência, é gerada uma lista de resultados:

| £ | <ul> <li>Download PDFs</li> <li>✓ Relevance ▼</li> <li>✓ All access types ▼</li> </ul>                                                                                                    | • |
|---|----------------------------------------------------------------------------------------------------|---|
|   | Quantifying the effect of sponsor awareness and image on the sports         involvement-purchase intention relationship Original Research Article         Sport Management Review, In Press, Corrected Proof, Available online 11         September 2015         Catherine Bachleda, Ahlam Fakhar, Zineb Elouazzani         Abstract          Research highlights |   |
|   | Reducing the carbon footprint of spectator and team travel at the         University of British Columbia's varsity sports       events         Original Research         Article         Sport Management Review, Volume 18, Issue 2, May 2015, Pages 244-255         Matt Dolf, Paul Teehan         Abstract       Research highlights                           |   |
|   | <ul> <li>'We can do it': Community, resistance, social solidarity, and long-term volunteering at a sport event Original Research Article</li> <li>Sport Management Review, Volume 18, Issue 2, May 2015, Pages 256-267</li> <li>Elsa Kristiansen, Berit Skirstad, Milena M. Parent, Ivan Waddington</li> <li>Abstract Research highlights PDF (416 K)</li> </ul>  |   |

O símbolo verde à direita dos títulos assinala a disponibilidade do texto integral.

### 2 - Opções de pesquisa avançada

Ao navegar pela ScienceDirect, vemos as opções de pesquisa simples no topo de todas as páginas. Junto ao botão de pesquisa simples que já assinalámos na página anterior, existe uma hiperligação para as opções de pesquisa avançada:

|             | Journals                                                         | Books                              | Reference Works                                                                          | Images                  |    | Advanced search   Expert search      |
|-------------|------------------------------------------------------------------|------------------------------------|------------------------------------------------------------------------------------------|-------------------------|----|--------------------------------------|
|             |                                                                  |                                    |                                                                                          |                         |    | ? Search tips                        |
| Se          | earch for                                                        |                                    |                                                                                          |                         |    |                                      |
|             |                                                                  |                                    |                                                                                          |                         | in | All Fields 🔻                         |
| A           | ND -                                                             |                                    |                                                                                          |                         |    |                                      |
|             |                                                                  |                                    |                                                                                          |                         | in | All Fields 👻                         |
| R           | efine your sea                                                   | arch                               | <ul> <li>All</li> <li>My Favorites</li> <li>Subscribed p</li> <li>Open Access</li> </ul> | ublications<br>articles |    | Hold down the Ctd key (or Apple Key) |
| -<br>A<br>B | All Sciences<br>gricultural and<br>trts and Hum<br>liochemistry, | nd Biologio<br>anities<br>Genetics | cal Sciences<br>and Molecular Biolo                                                      | ду                      | -  | to select multiple entries.          |
| •           | All Years<br>Search                                              | ◎ 200                              | 5 ▼ to: Present ▼                                                                        | •                       |    |                                      |

Podemos dividir esta interface em três áreas: uma para escolher tipos de materiais, outra para a introdução dos termos de pesquisa e ainda outra para delimitar a pesquisa.

Quanto à escolha dos materiais, são destacados os seguintes tipos: revistas, livros, obras de referência (tais como enciclopédias ou dicionários) e imagens:

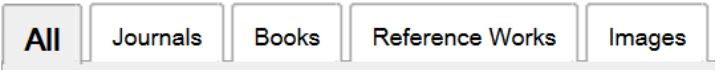

A primeira opção ("All") abrange todas as outras e aparece pré-selecionada. Vamos mantê-la assim, alertando para o fato de outras opções poderem alterar um pouco o resto da interface de pesquisa avançada.

Na zona de introdução dos termos de pesquisa, existem duas caixas de texto, com um operador entre elas e menus descendentes à direita:

| Search for |    |              |
|------------|----|--------------|
|            | in | All Fields 🔻 |
| AND -      |    |              |
|            | in | All Fields 👻 |

Cada um destes menus descendentes permite limitar a pesquisa de termos a áreas específicas dos documentos: nomes de autores (ou de um autor específico), título do documento, título de revista ou livro onde foi publicado ("Source Title"), lista de palavras-chave, ("Keywords"), resumo ("Abstract"), bibliografia ("References"), códigos de identificação (ISSN para revistas, ISBN para livros), ou afiliação institucional dos autores. A opção "Abstract, Title, Keywords" abrange o resumo, o título e a lista de palavras-chave.

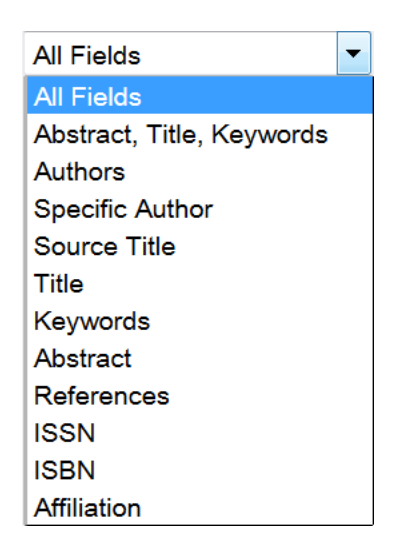

O operador "AND" pode ser substituído por "OR" ou por "AND NOT".

Uma pesquisa com "AND" apresenta documentos que contêm todos os termos introduzidos nas duas caixas.

Uma pesquisa com "OR" apresenta documentos com um **ou** outro dos termos introduzidos. Ou seja, os textos podem não incluir ambos os termos introduzidos, mas conterão pelo menos um deles.

Uma pesquisa com "AND NOT" reunirá os documentos que contêm o termo de pesquisa introduzido na caixa superior, mas não contêm o da caixa inferior.

Também é possível introduzir operadores nas caixas de texto.

Por exemplo, a pesquisa de documentos cujo título inclui as palavras "tourism", "employment", ou "jobs", ao mesmo tempo que a expressão "sport events" existe no título, no resumo, ou na lista de palavras-chave, pode ser efetuada da seguinte forma:

| Search for                    |    |                             |
|-------------------------------|----|-----------------------------|
| tourism OR employment OR jobs | in | Title •                     |
| AND -                         |    |                             |
| "sport events"                | in | Abstract, Title, Keywords 🔻 |

Em caso de dúvida, podem ser consultadas as sugestões de pesquisa disponibilizadas pela própria plataforma:

|            |    |            | ?: | Search tips | S |
|------------|----|------------|----|-------------|---|
| Search for |    |            |    |             |   |
|            | in | All Fields |    | ۲           | ] |
| AND -      |    |            | ٦  |             |   |
|            | in | All Fields |    | -           | ] |

As opções abaixo destas caixas de texto permitem limitar ainda mais a pesquisa, por exemplo, a um tipo de documento, uma área temática e um período de tempo:

| Refine your sea | rch                            |   |
|-----------------|--------------------------------|---|
| Journals        |                                |   |
| Books           | My Favorites                   |   |
|                 | Subscribed publications        |   |
|                 | Open Access articles           |   |
|                 |                                |   |
|                 |                                |   |
| - All Sciences  | -                              |   |
| Agricultural ar | d Biological Sciences          | Ε |
| Arts and Hum    | anities                        |   |
| Biochemistry,   | Genetics and Molecular Biology | Ŧ |
|                 |                                |   |
| All Years       |                                |   |
|                 |                                |   |
| Search          |                                |   |

Se premirmos o botão "Search" depois de introduzirmos os termos de pesquisa e definirmos as restrições desejadas, obtemos uma lista de resultados (caso existam resultados que satisfaçam os nossos critérios).

#### 3 - Listas de resultados

No momento da escrita deste tutorial, os termos utilizados como exemplo na página anterior geram, numa pesquisa sem restrições adicionais, a seguinte lista de resultados:

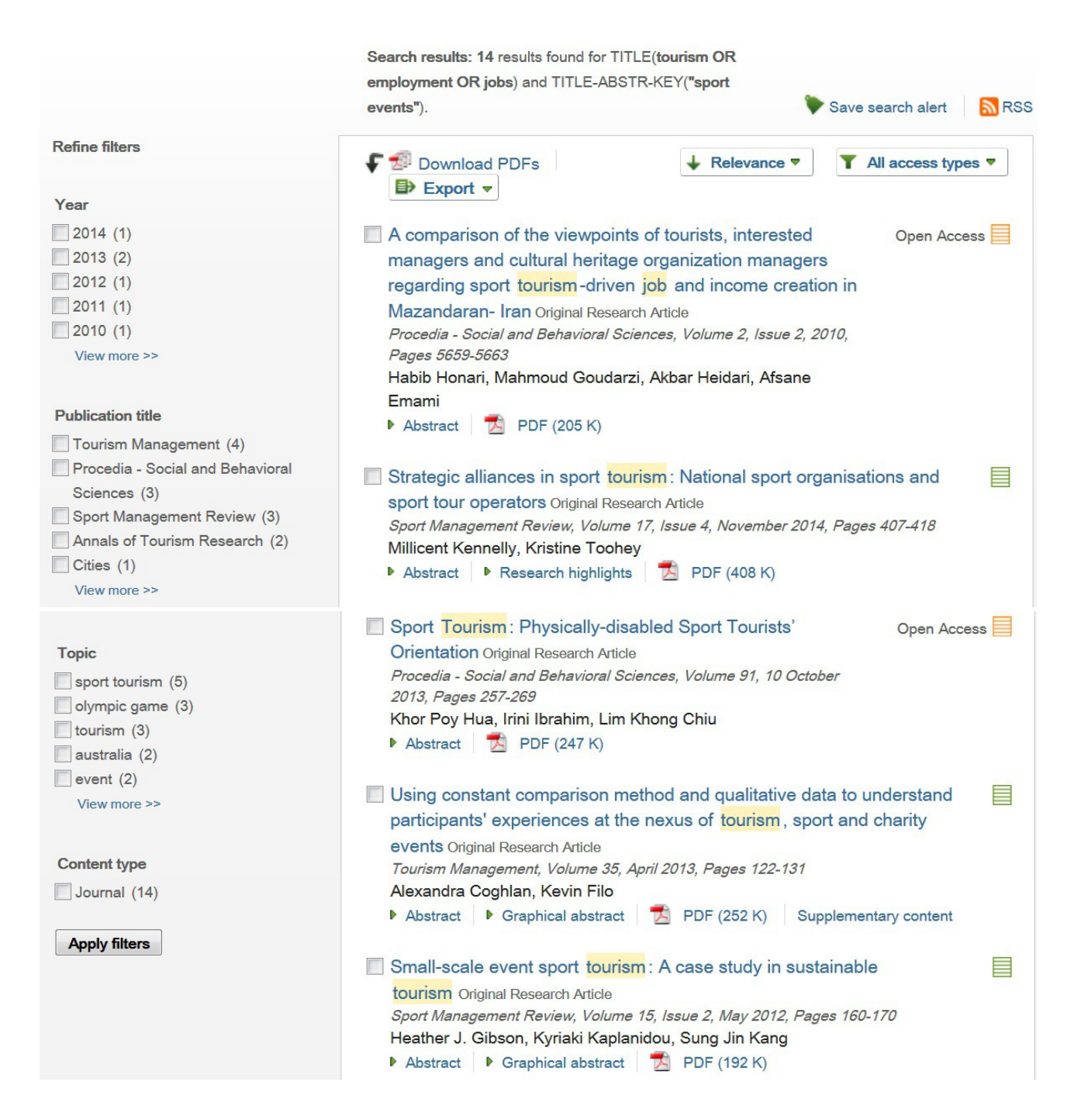

Como se vê na imagem acima, existe um ícone à direita de cada título. Ele é verde quando o texto integral do documento se encontra disponível para a nossa instituição, cor de laranja quando se trata de um documento em acesso livre, ou branco quando é impossível aceder ao texto completo. Para descarregar documentos a partir da lista de resultados, basta clicar sobre a hiperligação referente ao "PDF":

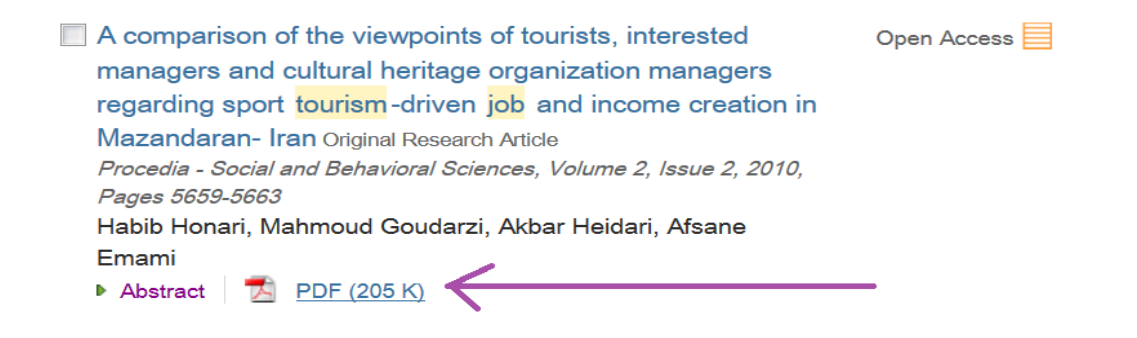

É possível descarregar vários documentos ao mesmo tempo assinalando a caixinha respetiva à esquerda e premindo a opção "Download" no topo da lista:

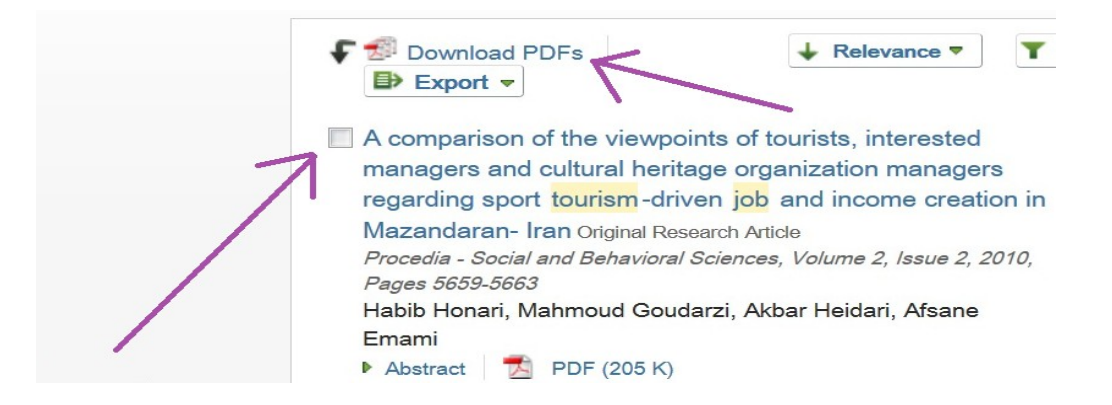

#### Na janela que é então aberta, prime-se novamente o botão "Download":

| Download PDFs                                                                                                    | S                  | cienceDir     | rect     |
|----------------------------------------------------------------------------------------------------|--------------------|---------------|----------|
| Select file naming format                                                                                                    | Create my own form | nat I Delete  | Help     |
| Note: Abstract will be downloaded when full text is not available.                                                                                                    |                    |               |          |
| Document title                                                                                                    | Format             | Availability  | <b>^</b> |
| A comparison of the viewpoints of tourists, interested managers and<br>cultural heritage organization managers regarding sport tourism-<br>driven job and income creation in Mazandaran- Iran | *                  | PDF Full text | =        |
| Strategic alliances in sport tourism: National sport organisations and sport tour operators                                                                                                   |                    | PDF Full text |          |
| Sport Tourism: Physically-disabled Sport Tourists' Orientation                                                                                                    |                    | PDF Full text |          |
| Using constant comparison method and qualitative data to understand participants' experiences at the nexus of tourism, sport and charity events                                               | -                  | PDF Full text | -        |
|                                                                                                    | $\rightarrow$      | Download      | Cancel   |

Caso se prima "Download" sem nenhum documento assinalado, serão descarregados os primeiros resultados da lista (até ao limite da capacidade de transferência da plataforma). Nesta última situação, se a lista incluir documentos cujo texto integral não está disponível, serão descarregados os seus resumos.

A coluna "Refine filters", à esquerda da lista de resultados, permite aplicar filtros:

Os filtros disponíveis adaptam-se aos conteúdos da lista de resultados. Por exemplo, em "Publication title", vemos que, dos 14 documentos da lista, quatro foram publicados na revista "Tourism Management", três foram publicados na revista "Procedia – Social and Behavioral Sciences", outros três na "Sport Management Review", etc. Outro exemplo: sob o filtro "Topic", vemos que o assunto "turismo desportivo" foi atribuído a cinco dos 14 documentos.

Podemos ativar um ou mais filtros assinalando a caixinha correspondente e premindo o botão "Apply filters". Assim, a lista de resultados é atualizada, passando a conter apenas os documentos que satisfazem o(s) critério(s) definido(s) pelo(s) filtro(s).

Salienta-se que, neste caso, o filtro "Content type" só contém a opção "Journals" porque todos os documentos da lista de resultados são artigos de revistas. Se a lista incluísse capítulos de livros, surgiria também a opção "Books".

| Refine filters                   |  |
|----------------------------------|--|
| Year                             |  |
| 2014 (1)                         |  |
| 2013 (2)                         |  |
| 2012 (1)                         |  |
| 2011 (1)                         |  |
| 2010 (1)                         |  |
| View more >>                     |  |
| Publication title                |  |
| Tourism Management (4)           |  |
| Procedia - Social and Behavioral |  |
| Sciences (3)                     |  |
| Sport Management Review (3)      |  |
| Annals of Tourism Research (2)   |  |
| Cities (1)                       |  |
| View more >>                     |  |
| Торіс                            |  |
| sport tourism (5)                |  |
| olympic game (3)                 |  |
| tourism (3)                      |  |
| australia (2)                    |  |
| event (2)                        |  |
| View more >>                     |  |
| Content type                     |  |
|                                  |  |
|                                  |  |
| Apply filters                    |  |

A ordem pré-definida pela qual os documentos aparecem na lista de resultados é a relevância face aos critérios de pesquisa, mas também é possível selecionar uma ordenação segundo a data de publicação (da mais recente para a mais antiga):

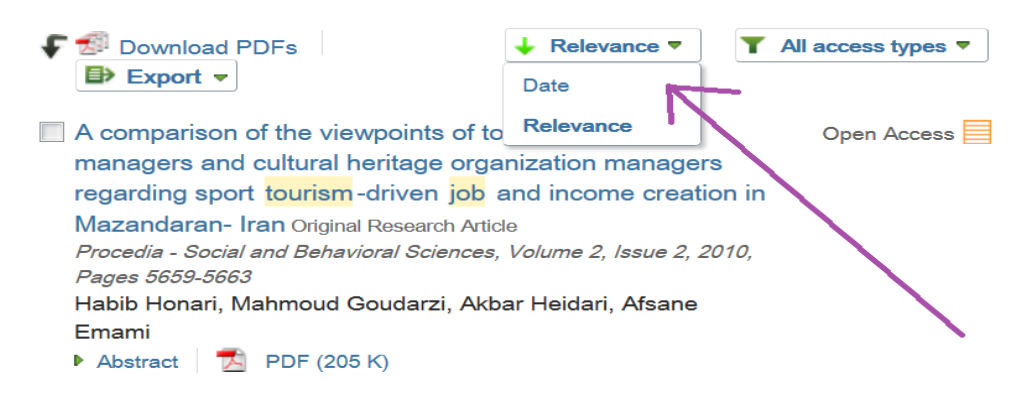

Para exportar dados dos artigos da lista para um gestor de referências bibliográficas como o Endnote, o Mendeley ou o RefWorks, utiliza-se o botão "Export":

| £ | 🗐 Download PDFs                           | ↓ Relevance ▼       | T All a | ccess types 🔻 |
|---|-------------------------------------------|---------------------|---------|---------------|
|   | Export -                                  |                     |         |               |
|   | A comparison of the viewpoints of to      | urists, interested  | c       | Open Access 📃 |
|   | managers and cultural heritage orga       | nization managers   |         |               |
|   | regarding sport tourism-driven job a      | ind income creation | n in    |               |
|   | Mazandaran- Iran Original Research Articl | e                   |         |               |

Abre-se então um menu que permite configurar algumas opções de exportação, a selecionar de acordo com o gestor utilizado e as preferências de cada utilizador:

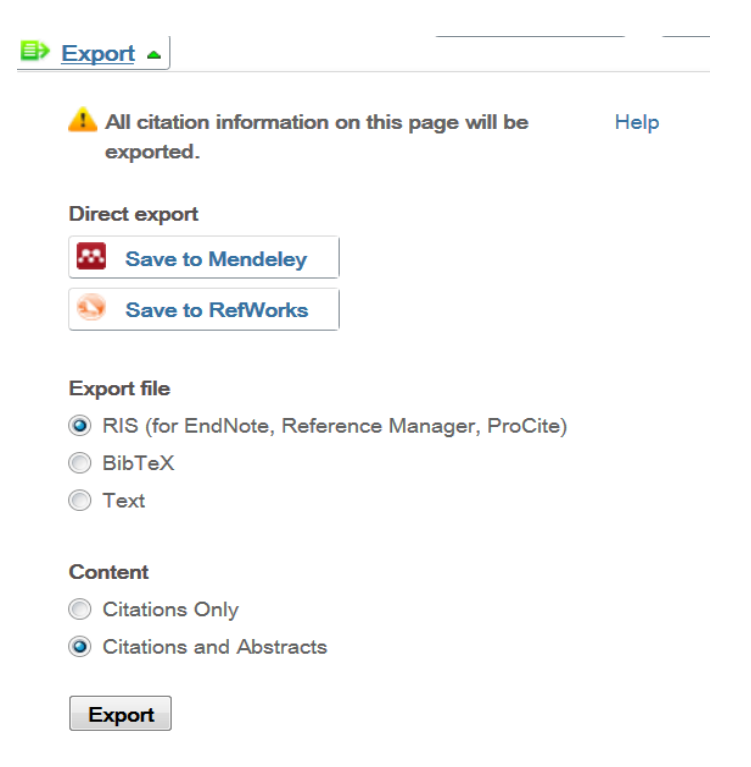

Se não houver documentos assinalados para exportação, serão exportados todos os que constarem da página.

O número de resultados exibidos por página pode ser configurado pelo utilizador, bastando assinalar a opção preferida no menu descendente que está no fundo da página:

| <ul> <li>User satisfaction and product development in urban tourism Original Research Article Tourism Management, Volume 19, Issue 1, February 1998, Pages 35-47</li> <li>Bill Bramwell</li> <li>Abstract PDF (1205 K)</li> </ul> |             |  |  |  |  |  |  |
|----------------------------------------------------------------------------------------------------|-------------|--|--|--|--|--|--|
| Display 25 💌 results per page                                                                                                    | Page 1 of 1 |  |  |  |  |  |  |
| 10                                                                                                    |             |  |  |  |  |  |  |
| 25                                                                                                    |             |  |  |  |  |  |  |
| support 50 s and conditions Privacy policy                                                                                                    |             |  |  |  |  |  |  |
| 100                                                                                                    |             |  |  |  |  |  |  |
| ors or contrib 200 enceDirect® is a registered trademark of Elsevier B.V.                                                                                                    |             |  |  |  |  |  |  |
| learn more, visit our Cookies page.                                                                                                    |             |  |  |  |  |  |  |

Para ler o resumo de um artigo da lista, basta clicar sobre o título. A interface que então se visualiza, apresentada na imagem que se segue, inclui além do resumo (1), a indicação da possibilidade de descarga do texto integral (2), um botão para exportação da referência bibliográfica desse artigo específico (3), a ligação a artigos que o citaram (4) e sugestões de mais títulos sobre o mesmo tema (5), entre outras funcionalidades.

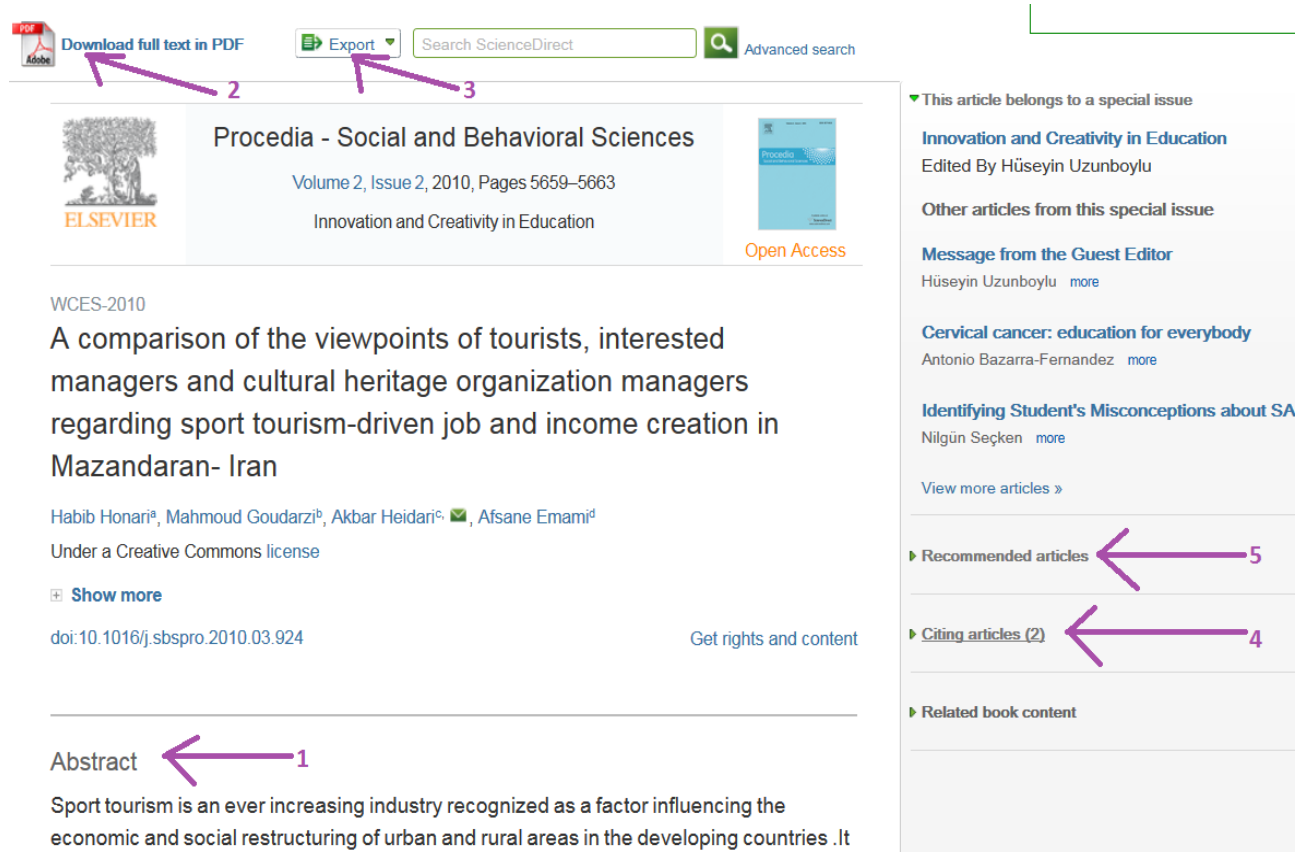

#### 4 - Alertas de pesquisa

Quando um utilizador pretende acompanhar a produção científica na sua área de interesse, pode criar alertas. Assim, a inserção nas bases de dados de novos documentos que satisfaçam os seus critérios de pesquisa é-lhe automaticamente comunicada.

Para definir alertas, é preciso criar uma conta pessoal na ScienceDirect. O processo é gratuito e pode ser iniciado clicando sobre a opção "Sign in", que normalmente se encontra visível no topo de todas as páginas da plataforma:

| ScienceDirect     | Journals    | Books |                       | Shopping cart        | Sign in    | Help   |
|-------------------|-------------|-------|-----------------------|----------------------|------------|--------|
| Search all fields | Author name |       | Journal or book title | Volume Lesser Fage Q | Advanced s | search |
|                   |             |       |                       |                      |            |        |

Abre-se assim a seguinte janela:

| Sign in using your ScienceDirect credentials | OpenAthens login           |
|----------------------------------------------|----------------------------|
| Username:                                    | Login via your institution |
| Password:                                    | Other institution login    |
| Remember me                                  |                            |
| Sign in   Not Registered?                    |                            |
| Forgotten username or password?              |                            |

Os novos utilizadores devem clicar em "Not Registered?" e preencher o formulário que lhes é apresentado, o qual solicita a definição de um nome de utilizador ("Username") e de uma senha ("Password").

Uma vez cumprido esse passo, o utilizador poderá introduzir esses dados na janela acima apresentada e premir o botão "Sign in". Dessa forma, quando realizar uma pesquisa, poderá criar um alerta clicando sobre a opção "Save search alert", que surge acima da lista de resultados.

Consideremos a pesquisa descrita nas seções anteriores e a lista de resultados respetiva:

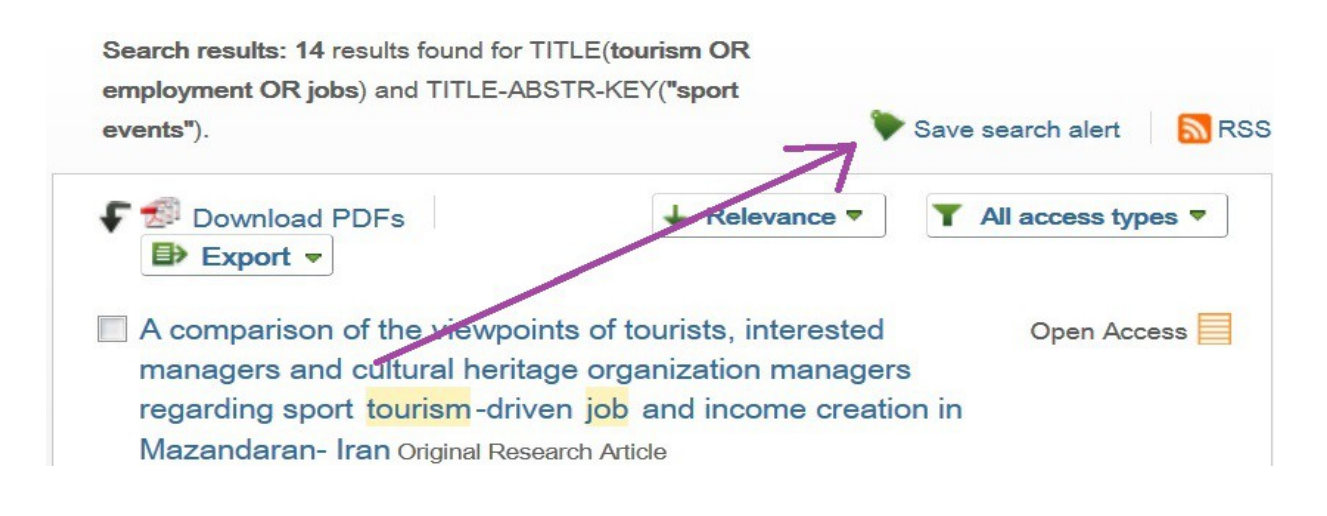

A opção "Save search alert" conduz ao seguinte formulário:

## Save search alert

Save

Cancel

| Search:        | TITLE(tourism OR employment OR jobs) and TITLE-ABSTR-KEY("sport events")<br>AND LIMIT-TO(contenttype, "JL,BS","Journal") |
|----------------|----------------------------------------------------------------------------------------------------|
| Alert name:    |                                                                                                    |
| Email address: | hscoelho@fmh.ulisboa.pt                                                                                                  |
| Frequency:     | Weekly 🔻                                                                                                    |
|                |                                                                                                    |

O utilizador pode reler a chave de pesquisa definida, dar um nome ao alerta (uma funcionalidade útil quando se tenciona criar vários) e indicar o endereço de e-mail para onde as mensagens de alerta serão enviadas, bem como a sua frequência (diária, semanal ou mensal). No final, prime-se o botão "Save".

Para alterar ou eliminar alertas, o utilizador deve proceder ao "Sign in" e aceder à sua área pessoal, clicando sobre o nome com que se registou, o qual fica visível no local onde antes surgia a opção "Sign in":

| ScienceDirect     | Journals    | Books | Shopp                 | ing cart  | 🖿 Helena ( | Coelho     | Help   |
|-------------------|-------------|-------|-----------------------|-----------|------------|------------|--------|
| Search all fields | Author name |       | Journal or book title | ) Isade F | Page       | Advanced s | search |
|                   |             |       |                       |           |            |            |        |

Em seguida, escolhe-se a opção "Manage my alerts":

| ScienceDirect                                          | Journals             | Books                 | Shopping cart = Helena Coelho                                   | Help                |
|--------------------------------------------------------|----------------------|-----------------------|-----------------------------------------------------------------|---------------------|
| Search all fields                                      | Author name          | Journal or            | Change personal details & settings<br>Manage my alerts          | search              |
| ScienceDirect<br>is a leading full-text scientific dat | tabase offering jour | nal articles and book | Change password<br>View Electronic Holdings Reports<br>Sign out | 52,857<br>≩cienceDi |

Verifica-se então que esta utilizadora tem dois alertas activos para pesquisas realizadas, com os nomes "Faculdade" e "Lisboa":

| Journal and book-series alerts Alerts are sent to hscoelho@fmh.ulisboa.pt. Visit your profile to edit your email.                                                                                                    |             |                       |                    |  |  |
|----------------------------------------------------------------------------------------------------|-------------|-----------------------|--------------------|--|--|
| You currently have no Journal and book-series alerts defined.<br>A Journal alert notifies you by email when a new issue or new articles in press of a particular journal or a new volume of a particular book s<br>available on ScienceDirect. |             |                       |                    |  |  |
| Select the journals and books you are interested in to create Journal and book-series alerts.                                                                                                    |             |                       |                    |  |  |
| Topic alerts Alerts are sent to hscoelho@fmh.ulisboa.pt. Visit your profile to edit your email.                                                                                                    |             |                       |                    |  |  |
| You currently have no Topic alerts defined.<br>A Topic alert notifies you by email when new articles pertaining to a specific topic are available on ScienceDirect.                                                                            |             |                       |                    |  |  |
| Select the topics you are interested in to create a Topic alert.                                                                                                    |             |                       |                    |  |  |
| Search alerts                                                                                                    |             |                       |                    |  |  |
| Alert name 🝦                                                                                                    | Frequency 🖨 | Actions               |                    |  |  |
| Faculdade                                                                                                    | Weekly      | Edit alert Edit email | Edit search Delete |  |  |
|                                                                                                    |             |                       |                    |  |  |

Um alerta pode ser eliminado em "Delete", ou alterado através das opções "Edit", conforme necessário. No final, é conveniente clicar sobre "Sign out" na área de utilizador.

Weekly

Lisboa

Edit alert Edit email Edit search Delete

Termina aqui este tutorial, onde abordámos parte das funcionalidades da plataforma ScienceDirect, na perspetiva do utilizador mais frequente. Esperamos que tenha sido útil.

Salienta-se que, caso encontre na ScienceDirect a referência bibliográfica de um documento que pareça interessante mas cujo texto integral não se encontre disponível, existem outros recursos que pode explorar, como por exemplo o próprio catálogo da Biblioteca da FMH (<u>http://bibliotecas.utl.pt/</u>).

Caso tenha dúvidas ou pretenda mais informações, pode entrar em contacto connosco presencialmente, por telefone (214 149 230) ou por e-mail (<u>biblioteca@fmh.ulisboa.pt</u>). Teremos muito gosto em ajudar a encontrar a informação de que necessita.

Boas pesquisas!

ŧ.